# How to Apply for an NPI Number

### https://nppes.cms.hhs.gov/#/

Before you can register with the NPPES to receive an NPI Number, you must first create a new account in the Identity & Access Management System.

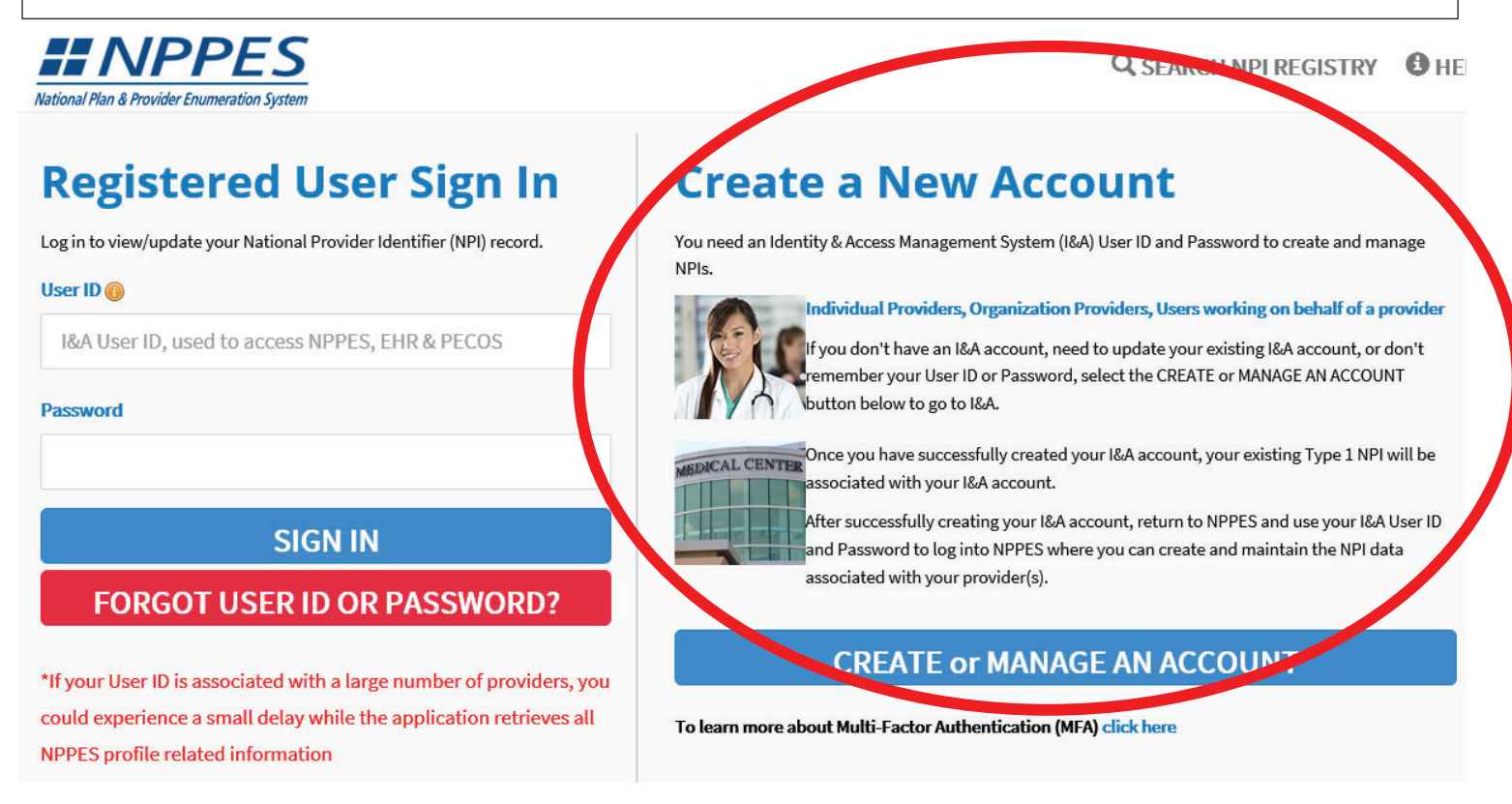

Before beginning the CMS I&A registration process, you will be required to "accept" various screens and complete the ensuing questions necessary to successfully complete your registration.

Following the 5 security question, the NPPES Application displays. The following pages will take you through the process.

If the NPPES dashboard changes, the information within these instructions will still provide the information necessary for the issuance of an NPI number.

## **IMPORTANT:**

When a pharmacy needs to discuss a script you've written or one of your patients, they obtain your contact information using your NPI number. Please keep that in mind when providing phone contact.

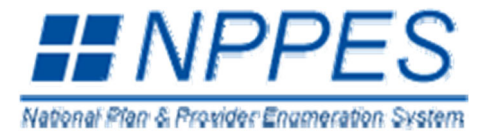

#### **NPI Application Form - Select Entity Type**

Please select the radio button which most applies to you or your organization:

• Type 1: An individual who renders health care services. (Example: Dentist, Chiropractor, Pharmacist)

• Type 2: An organization that renders health care services. (Example: Hospital, Nursing Facility, Pharmacy)

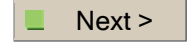

Note: Please use the Next button to navigate to the next page in the application.

| National Plan & Provider Enumerati | ion System                                                                                               |                                      |                | Logoff                  | Help    |
|------------------------------------|----------------------------------------------------------------------------------------------------|--------------------------------------|----------------|-------------------------|---------|
| Application Sections               |                                                                                                    | Application Form - Provi             | ider Profile   |                         |         |
| Provider Profile                   | Provider Name Information:                                                                               |                                      |                | * Indicates Required Fi |         |
| Mailing Address                    | Prefix: * First:                                                                                         | Middle:                              | × Last:        |                         | Suffix: |
| Practice Location                  | / <b>_</b> /                                                                                             | 1                                    | 1              |                         |         |
| Other Identifiers                  | Credential(s): (M.D., D.O, etc.) Other Name: (if applicable)                                             |                                      |                |                         |         |
| Taxonomy                           |                                                                                                    |                                      |                |                         |         |
| Contact Person                     | Prefix: First:                                                                                           | Middle:                              | Last:          |                         | Suffix  |
| Certification                      | Credential(s): (M.D., D.O, etc.)                                                                         | Type of Other Name:                  |                |                         |         |
|                                    | Other Identifying Information:<br>* Date of Birth: ( <i>MM/DD</i> /YYYY)<br>State of Birth: ( * If U.S.) | * Social S<br>* Country<br>United St | ecurity Number | r: (Without Da          | shes)   |
|                                    | * Gender:                                                                                                | O Male O Female                      |                |                         |         |
|                                    | * Is the Provider a Sole Proprieto                                                                       | 2hic informa                         | ition          |                         |         |
|                                    | Enter the re                                                                                             | 3quir                                | а              |                         |         |
|                                    | And                                                                                                    | click                                |                |                         |         |

Note: Please use the Next button to navigate to the next page in the application.

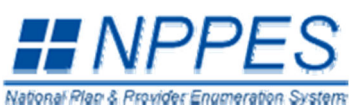

| National Plan & Provider Enumeration | in System                                                                                                    | Logoff                               | Help         |
|--------------------------------------|----------------------------------------------------------------------------------------------------|--------------------------------------|--------------|
| Application Sections                 | NPI Application Form - Business Mailing                                                                                             | Address                              |              |
| Provider Profile                     | If your address is outside the U.S., click here:                                                                                    |                                      |              |
| Mailing Address                      |                                                                                                    |                                      |              |
| Practice Location                    | If your address is military address, click here:                                                                                    |                                      |              |
| Other Identifiers                    |                                                                                                    | * Indicates Re                       | quired Field |
| Taxonomy                             | Domestic Business Mailing Address Information                                                                                       |                                      |              |
| Contact Person                       | * Address Line 1: (Street Number and Name)                                                                                          |                                      |              |
| Certification                        |                                                                                                    |                                      |              |
|                                      | Address Line 2: (e.g. Suite Number)                                                                                                 |                                      |              |
|                                      | * City: * State:                                                                                                    | * Zip + 4                            |              |
|                                      |                                                                                                    | -                                    |              |
|                                      | Country:<br>United States                                                                                                    |                                      |              |
|                                      | ■ < Previous                                                                                                    |                                      |              |
| his is the fir                       | st of two addresses you will be<br>Note: Please use the Previous and Next buttons to navigate between the pa<br>1. Business Address | asked to<br>Iges in the application. | provid       |
|                                      | 2. Practice Address                                                                                                    |                                      |              |
|                                      | the came address for both res                                                                                                    | wasts                                |              |
| 096                                  | 5 THE SAME AUD 299 TO DODITED                                                                                                    | lucs 19.                             |              |
| Conta                                | act your Program Administrator                                                                                                    | r f <mark>or you</mark> r            | •            |
| Bugineg                              | e/Practice Address & phone/fa                                                                                                    | ax number                            | 5            |
| D doiniou                            |                                                                                                    |                                      |              |
| After e                              | ntering your contact information                                                                                                    | onclick                              |              |
| OTE: DO NO                           | T PROVIDE ANY PHONE NUMBE                                                                                                    | R YOU HA                             |              |
|                                      | REEN CIVEN REPAIRCION TO U                                                                                                    | GE                                   |              |
|                                      | DEEN GIVEN FERIVISSION TO U                                                                                                    | JE.                                  |              |

| Application Sections | NPI Application Form - Business Practice Location Address Standardization                                                                                                    |
|----------------------|----------------------------------------------------------------------------------------------------|
| Provider Profile     |                                                                                                    |
|                      | In order to ensure the optimum performance of the National Provider System, we standardize all addresses; for example, we change "Avenue" to "Ave." This makes it easier to find your information again in the future and to ensure that we do not have duplicate entries where they should be appreciate the standard of the standard of the |
| Mailing Address      | riot occur.<br>_Your standardized address is:                                                                                                    |
| Practice Location    | 200 W Arbor Dr                                                                                                    |
| Other Identifiers    | MC 1234<br>San Diego CA 92103 - 9000                                                                                                    |
| Taxonomy             |                                                                                                    |
| Contact Person       | Please do one of the following:                                                                                                    |
|                      | 1) Accept the standardized address.                                                                                                    |
| Certification        | 2) Reject the standardized address and keep your input as is.<br>Note: Rejecting standardized address will delay enumeration                                                                                                    |
|                      | 3) Modify your input in the boxes below and submit for revalidation.                                                                                                    |
|                      | * Indicates Required Fie                                                                                                    |
|                      | Address Line 1: (Street Number and Name) 200 West Arbor                                                                                                    |
|                      | Address Line 2: (e.g. Suite Number) MC 1234                                                                                                    |
|                      |                                                                                                    |
|                      | * City, State, 2p: San Diego CA - CALIFORNIA • 92103 - 1911                                                                                                    |

| This is the | page after you've submitted                |
|-------------|--------------------------------------------|
|             | 1. Business Address<br>2. Practice Address |
|             | In Both instances,                         |
| Accept      | the Standardized Address                   |
|             | shown above.                               |
|             |                                            |

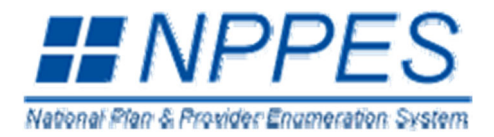

Logoff Help

| Application Sections | NPI Application Form - Other Identification Numbers                                                                                                    |
|----------------------|----------------------------------------------------------------------------------------------------|
| Provider Profile     |                                                                                                    |
| Mailing Address      | Please Enter All Other Provider Identifiers (Medicare UPIN, Medicare PIN, Medicare OSCAR/Certification, Medicare NSC, Medicaid, and                                                                                                    |
| Practice Location    | Other):                                                                                                    |
| Other Identifiers    | <b>Note:</b> These numbers will be of use in matching your NPI record to insurers' records so you can continue to be recognized by insurers. If you don't have                                                                                                    |
| Taxonomy             | such numbers, you are not required to obtain them. DO NOT report the Social Security Number (SSN) or IRS Individual Taxpayer Identification Number                                                                                                    |
| Contact Person       |                                                                                                    |
| Certification        | Add Identifier                                                                                                    |
|                      | Select All Clear Selected Delete                                                                                                    |
|                      | <pre>Issuer Number State Issuer Issuer Issuer Delete Issuer Issuer Issue</pre> |

**Note:** Please use the Previous and Next buttons to navigate between the pages in the application.

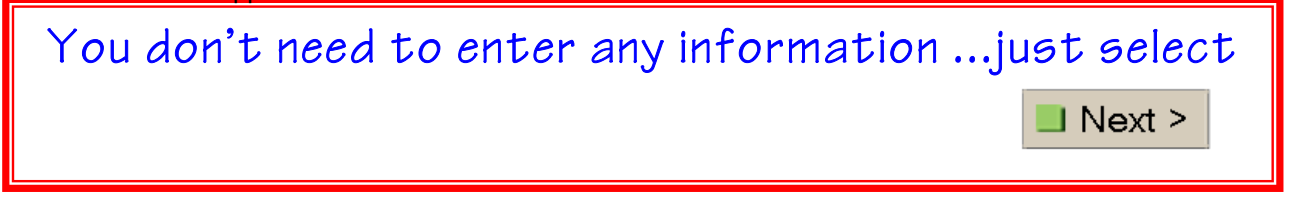

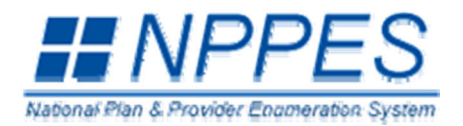

Logoff Help

**Application Sections** NPI Application Form - Select Individual Taxonomy Page 1 of 2 **Provider Profile** 20 = Licensed Physicians Please Select Provider Type Code: **Mailing Address** 39 = Unlicensed; Student **Practice Location** 20 Allopathic & Osteopathic Physicians 10 Benavioral Health & Social Service Providers **Other Identifiers** 11 Chiropractic Providers 12 Dental Providers 13 Dietary & Nutritional Service Providers **Taxonomy** 14 Emergency Medical Service Providers 15 Eye and Vision Services Providers **Contact Person** Previous Next > Certification

The choices are the same in this screen and the next.

In this screen: scroll (if necessary) & select.

## If Licensed

Select #20 – Allopathic & Osteopathic Physicians

If Unlicensed Select #39 – Student, Health Care

Make your selection and click

Next >

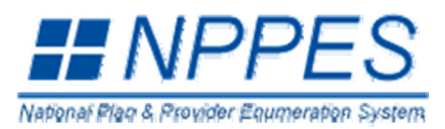

Logoff Help

| Application Sections | NPI Application Form - Select Taxonomy Page 2                                                                                                  |  |  |
|----------------------|----------------------------------------------------------------------------------------------------|--|--|
| Provider Profile     | You have selected Provider Type: 39 Student, Health Care                                                                                       |  |  |
| Mailing Address      | Please Continue Your Taxonomy Selection:                                                                                                    |  |  |
| Maning Address       | Classification Name - Area of Specialization                                                                                                   |  |  |
| Practice Location    | 390200000X - Student in an Organized Health Care Education/Training Program -                                                                  |  |  |
| Other Identifiers    |                                                                                                    |  |  |
| Taxonomy             |                                                                                                    |  |  |
| Contact Person       |                                                                                                    |  |  |
| Certification        | Please Enter Your State License Information For Your Taxonomy Selection:                                                                       |  |  |
|                      | <b>NOTE:</b> DO NOT report the Social Security Number (SSN), IRS Individual Taxpayer Identification Number (ITIN) in the License Number field. |  |  |
|                      | License Number: State Where Issued:                                                                                                    |  |  |
|                      |                                                                                                    |  |  |
|                      | Previous       Save & Add Another       Save                                                                                                   |  |  |
|                      | <b>Note:</b> Please use the Previous and Save buttons to navigate between the pages or save the application.                                   |  |  |
| The selectio         | n showing is for an UNLICENSED PHYSICIAN so                                                                                                    |  |  |
|                      | all that needs to be done is select                                                                                                    |  |  |
|                      |                                                                                                    |  |  |
|                      | LICENSED PHYSICIANS will enter                                                                                                    |  |  |
| Provide              | er Type Code "20" & Licensing Information                                                                                                    |  |  |
|                      | Then                                                                                                    |  |  |

| pplication Sections                         | NPI Application Form - Taxonomy / Lic                                       | ense Information       |                   |                |
|---------------------------------------------|-----------------------------------------------------------------------------|------------------------|-------------------|----------------|
| Provider Profile                            | Please Enter Provider Taxonomy (Provider Type/Specialty):                   | <b>*</b> At            | least one taxono  | omy is require |
| Mailing Address                             | NOTE: DO NOT report the Social Security Number (SSN), IRS Individual Taxpay | er Identification Numb | er (ITIN) in the  | License        |
| Practice Location                           | Number field.                                                               |                        |                   |                |
| Other Identifiers                           |                                                                             |                        |                   |                |
| Taxonomy                                    | Add Taxonomy                                                                |                        |                   |                |
| Taxonomy<br>Contact Person                  | Add Taxonomy  Primary *Selected Taxonomy                                    | State                  | License           |                |
| Taxonomy<br>Contact Person<br>Certification | Add Taxonomy *Selected Taxonomy Taxonomy                                    | State                  | License<br>Number |                |

Note: Please use the Previous and Next buttons to navigate between the pages in the application.

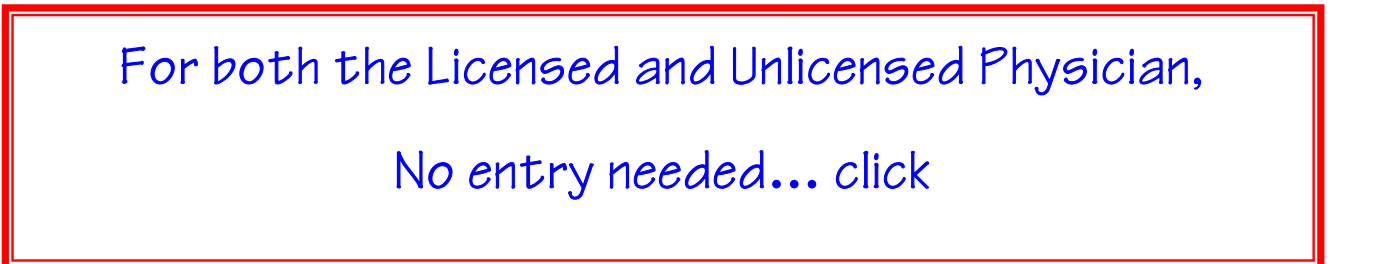

| Anniliantian Continue |                                                              |                                                                     |                                                              |              |  |
|-----------------------|--------------------------------------------------------------|---------------------------------------------------------------------|--------------------------------------------------------------|--------------|--|
| Provider Profile      | NP                                                           | I Application Form - Conta                                          | act Person Information                                       |              |  |
| Mailing Address       |                                                              |                                                                     | * Indicates Re                                               | quired Field |  |
| Practice Location     | Contact Person Name                                          |                                                                     | Same As Provide                                              | ar l         |  |
| Other Identifiers     | It you would like to use t                                   | the Provider as the contact per                                     |                                                              |              |  |
| Taxonomy              | If you would like to desig                                   | gnate an alternate contact pers                                     | on, please fill out the following:                           |              |  |
|                       | Prefix: <b>*</b> First:                                      | Middle:                                                             | * Last:                                                      | Suffix:      |  |
| Contact Person        | •                                                            |                                                                     |                                                              | ▼ []         |  |
|                       |                                                              | <b>T</b> :41                                                        |                                                              |              |  |
| Certification         | Credential(s):                                               |                                                                     |                                                              |              |  |
|                       |                                                              |                                                                     |                                                              |              |  |
|                       | Please Complete The Fo<br>To use the mailing phon            | blowing Additional Information<br>the or practice phone for the con | For The Contact Person:<br>tact. click one of the following: |              |  |
|                       | Same As Mailing F                                            | Phone Same As Prac                                                  | ctice Phone                                                  |              |  |
|                       |                                                              |                                                                     |                                                              |              |  |
|                       | Contact Person Phone Number: Extension:     (Without Dashes) |                                                                     |                                                              |              |  |
|                       |                                                              |                                                                     |                                                              |              |  |
|                       | * Contact Person E-mail:<br>* Retype Contact Person E-mail:  |                                                                     |                                                              |              |  |
|                       |                                                              |                                                                     |                                                              |              |  |
|                       | NOTE. An Houncations with                                    |                                                                     | -mail provided on this page.                                 |              |  |
|                       |                                                              | Previous                                                            | Next >                                                       |              |  |
|                       | Contact P<br>Note: Please use the Pre                        | Person Informative                                                  | ation<br>te between the pages in the application             | n.           |  |
| Enter Progra          | am Coordinato                                                | or information                                                      | in the required                                              | fields.      |  |
|                       |                                                              |                                                                     |                                                              |              |  |
| Per the NPL vo        | ou would be co                                               | ntacted in th                                                       | e event thev nee                                             | ded to       |  |
| a Giuna I. and Guita  | for the second second                                        | و منه المنه و المراجع ال                                            | - ۲۰۰۵ -<br>- ۲۰۰۹ - ما <b>عد ک</b> رم برمور                 |              |  |
| ntirm/verity in       | formation pro                                                | oviaea within a                                                     | iny of the previo                                            | us pages     |  |
|                       |                                                              |                                                                     |                                                              |              |  |
| ou may chang          | e this and an                                                | y other perso                                                       | onal informatio                                              | n simply     |  |
|                       | by logging in                                                | to vour NPI r                                                       | profile.                                                     | 1.5          |  |
|                       |                                                              |                                                                     |                                                              |              |  |
|                       | CIICK                                                        | to pro                                                              | ceea.                                                        |              |  |

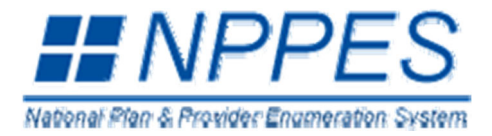

#### **Application Sections**

**Provider Profile** 

**Mailing Address** 

#### **Practice Location**

**Other Identifiers** 

Taxonomy

**Contact Person** 

Certification

Help

#### NPI Application Form - Certification Statement

#### Check this box to indicate that you certify to the following:

I have read the contents of the application and the information contained herein is true, correct and complete. If I become aware that any information in this application is not true, correct, or complete, I agree to notify the NPI Enumerator of this fact immediately.

I authorize the NPI Enumerator to verify the information contained herein. I agree to keep the NPPES updated with any changes to data listed on this application form within 30 days of the effective date of the change.

I have read and understand the Privacy Act Statement.

I have read and understand the **Penalties for Falsifying Information** on the NPI Application / Update Form as stated in this application. I am aware that falsifying information will result in fines and/or imprisonment.

#### **Penalties for Falsifying Information**

18 U.S.C. 1001 authorizes criminal penalties against an individual who in any matter within the jurisdiction of any department or agency of the United States knowingly or willfully falsifies, conceals, or covers up by any trick, scheme or device a material fact, or makes any false, fictitious or fraudulent statements or representations, or makes any false writing or document knowing the same to contain any false, fictitious or fraudulent statement or entry. Individual offenders are subject to fines of up to \$250,000 and imprisonment for up to five years. Offenders that are organizations are subject to fines of up to \$500,000. 18 U.S.C. 3571(d) also authorizes fines

of up to twice the gross gain derived by the offender if it is greater than the amount specifically authorized by the sentencing statute.

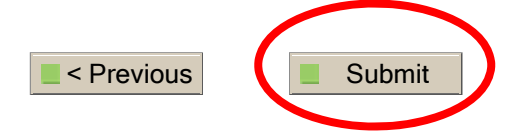

**Note:** Please use the Submit button to submit the application or the Previous button to navigate between pages in application.

Read and review the Statement, ✓ the box circled at the top of the page and to complete the registration process The next page will display your profile and your NPI number.